REVISED

Feb. 5, 2020

# TENNESSEE COURT SYSTEM

Alternate Dispute Resolution (ADR) Online System For Mediators

February 5, 2020

# **Table of Contents**

| Home Page                                      | 3  |
|------------------------------------------------|----|
| Step 1 Information Page                        | 5  |
| Step 2 Personal Information Page               | 6  |
| Step 3 Education Information Page              | 7  |
| Step 4 Work History Information Page           | 8  |
| Step 5 License Information Page                | 9  |
| Step 6 Mediation and Training Information Page | 10 |
| Review Application Screen                      | 13 |
| Making a Payment                               | 17 |

#### Accessing AMP

If you do not have a Mediator account please see the ADR Manual for Registration. You will need to register for an account before you can log into the AMP system and submit an Application to become a Rule 31 listed Mediator.

#### **ADR Home Page**

Once you login, the following page will appear. Click on the "Continue to Main Menu" button.

| ← → I https://adrrenewal.tncourt | s.gov/                                                                                                    | û 🕁 🤀 🙂                 |
|----------------------------------|----------------------------------------------------------------------------------------------------|-------------------------|
| File Edit View Pavorites Tools F | Alternative<br>Dispute Resolution                                                                                                    | 🛓 Kathryn Yarbourough 🝷 |
|                                  | System Messages:                                                                                                    |                         |
|                                  | Success and welcome! You are logged in.                                                                                                    |                         |
|                                  | UPDATE: 12/23/19: The ADR Commission announces a one-time Policy Wavier to delay the increased fee for Late Registration until March 1st, 2020.                                   |                         |
|                                  | Before you begin, we suggest obtaining the "How To" Guide for CMEs and Renewal HERE<br>CME entry is on page 30 and Renewal steps are on page 38. We also have "How To" Steps HERE |                         |
|                                  | Now, please click the green button below to continue.                                                                                                    |                         |
|                                  | If you experience any issues while in the system please contact the ADR Team by emailing ADRRegistration@tncourts.gov or 615-741-2687.                                            |                         |
|                                  | Continue to Main Menu                                                                                                    |                         |

| © 2020 - Administrative Office of the Courts |   |                                  |
|----------------------------------------------|---|----------------------------------|
| 📫 📦 🧕 🛤 👛 🙋 🥭                                | W | 송 🕴 🗃 🥌 🗐 😈 3306 PM<br>1/30/2020 |

The next screen that will appear is the Rule 31 Mediator Portal Menu. Please click on the link "Enter a New Application"

| TNCOURTS Alte                | rnative<br>ute Resolution                                 |                               | 🛔 Kathryn Yarbourougi                                                      |
|------------------------------|-----------------------------------------------------------|-------------------------------|----------------------------------------------------------------------------|
|                              | Rule 31 Medi                                              | ator Portal                   |                                                                            |
| Your Next Renewal Year: 2020 | You have 0 current year Rule 31                           | Mediation reports entered     | Your CME Renewal Year: 2<br>Your Continuing Mediation Education deadline i |
| Add a new Rule 31            | . Mediation Report                                        | View all my p                 | previous Mediation Reports                                                 |
| Add a Continuing Medi        | ation Education Course                                    | View all m                    | ny previous CME courses                                                    |
| Edit My                      | / Profile                                                 | R                             | enew my Listing                                                            |
| You have a Renewal Applic    | Application<br>ation pending. You will not be able to sub | mit again until the administr | ator has approved your application.                                        |
|                              | Vicin Constantin and Addition                             | di contro di contro de la     |                                                                            |

You will see the "My Rule 31 Mediation Applications" screen. This screen will list all applications Approved and Submitted. You can view applications or you may start a new application by clicking on "Submit An Application"

|             | J My R                    | Rule 31 Mediation Ar | oplications    |                     |
|-------------|---------------------------|----------------------|----------------|---------------------|
| Cancel      | iviy i                    | the of mediation Ap  | plications     |                     |
| Submit An A | oplication                |                      |                |                     |
| App ID      | Listing Type              | Status               | Date Submitted | Review Applications |
| 185847      | General Civil             | Approved             | 5/12/2018      | View                |
| 185861      | Family, Domestic Violence | Submitted            | 1/22/2020      | View                |
|             |                           |                      |                |                     |

# **ADR Application: Step 1**

Step 1 explains the application process and tells you all the required documents you will need to upload before submitting the application. Click "Next" and you will proceed with filling out an application.

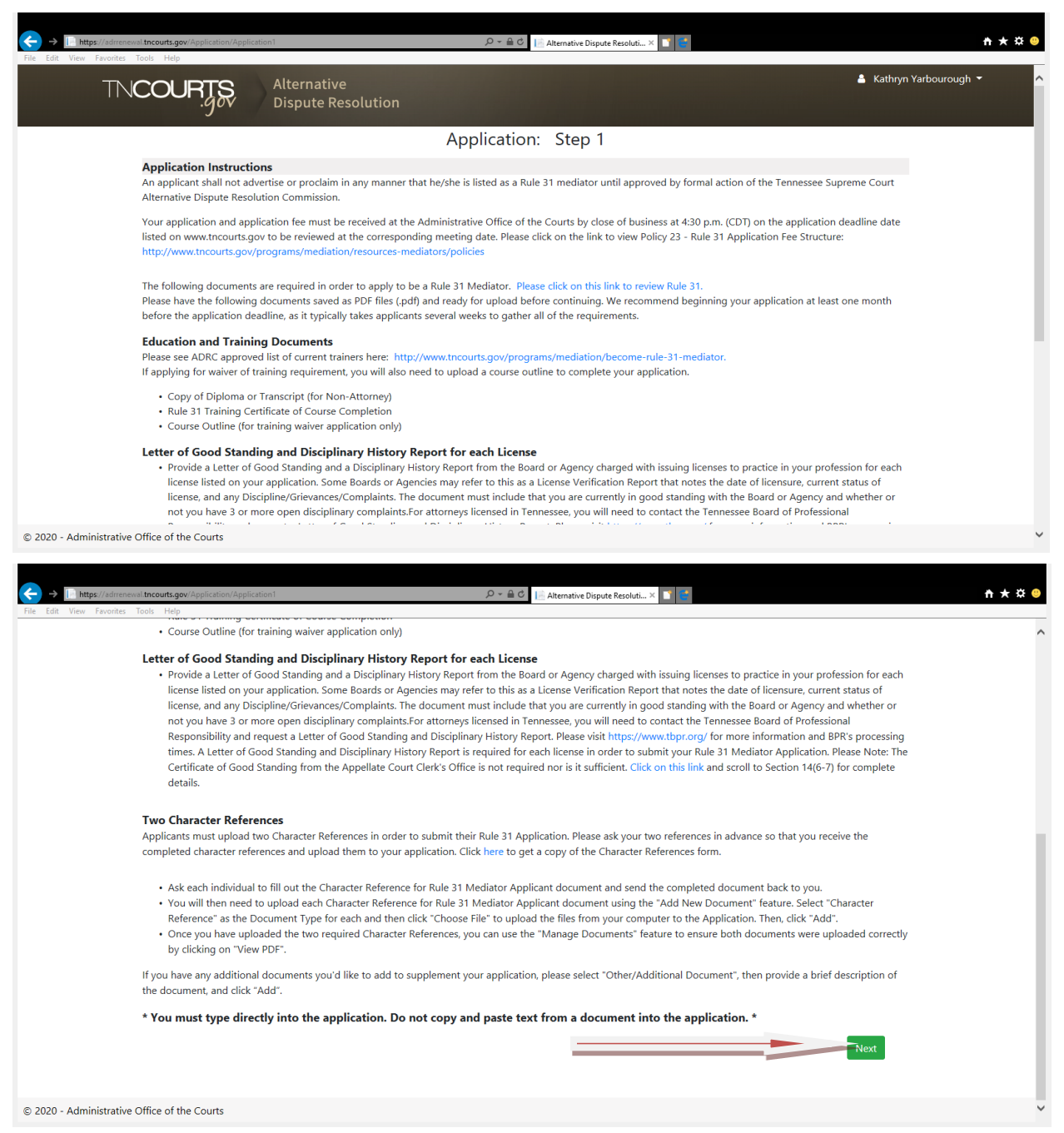

#### ADR Application: Step 2 Personal Information Page

You will see your name and email address filled in the blanks. You can select a minimum of 1 up to a maximum of 7 counties you are willing to serve as a mediator in and to be included in your Rule 31 Mediator Listing, should your application be approved.

| TNCO                                                                                                    | URTS<br>.gov Alternative<br>Dispute Re                                     | e<br>Isolution                                               |                                                         | 💄 Kathryn Yarbourough            |
|----------------------------------------------------------------------------------------------------|----------------------------------------------------------------------------|--------------------------------------------------------------|---------------------------------------------------------|----------------------------------|
| Application<br>Instructions:<br>entered on a                                                             | n: Step 2<br>: Enter your personal and address info<br>II required fields. | rmation. Any field with a red asterisk $\star$ is            | a required field. You will not be able to proceed to th | e next page until information is |
| Personal In                                                                                              | nformation                                                                 |                                                              |                                                         |                                  |
| Prefix                                                                                                   | First Name                                                                 | Middle Initial                                               | Last Name                                               | Suffix                           |
|                                                                                                    | Kathryn                                                                    |                                                              | Yarbourough                                             |                                  |
|                                                                                                    | Counties in which you wil                                                  | I serve: Carroll , Davidson , Dickson                        | i , Grainger , Hancock , Henry , Knox 🔻                 |                                  |
|                                                                                                    |                                                                            |                                                              |                                                         |                                  |
| Address &                                                                                                | Contact Information                                                        |                                                              |                                                         |                                  |
| Address &                                                                                                | Contact Information                                                        |                                                              |                                                         |                                  |
| Address & Phones and 615-771-21                                                                          | Contact Information<br>Email<br>134 Ext.                                   | Fax Number                                                   | AOC-Test-4@tncourts.gov                                 |                                  |
| Address &<br>Phones and<br>615-771-21<br>Business Add                                                    | Contact Information Email 134 Ext. dress                                   | Fax Number                                                   | AOC-Test-4@tncourts.gov                                 |                                  |
| Address &<br>Phones and<br>615-771-21<br>Business Add<br>sdds                                            | Contact Information<br>Email<br>134 Ext.<br>dress                          | Fax Number<br>78000 Way9x                                    | AOC-Test-4@tncourts.gov                                 |                                  |
| Address &<br>Phones and<br>615-771-21<br>Business Ad<br>sdds<br>Nashville                                | Contact Information<br>Email<br>134 Ext.<br>dress                          | Fax Number       78000 Way9x       Tennessee                 | AOC-Test-4@tncourts.gov<br>Address 2                    |                                  |
| Address &<br>Phones and<br>615-771-21<br>Business Ad<br>sdds<br>Nashville<br>Mailing Add                 | Contact Information Email 134 Ext dress Iress                              | Fax Number       78000 Way9x       Tennessee                 | AOC-Test-4@tncourts.gov<br>Address 2                    |                                  |
| Address &<br>Phones and<br>615-771-21<br>Business Add<br>sdds<br>Nashville<br>Mailing Add<br>PO Box / Ad | Contact Information Email 134 Ext. dress Iress ddress 1                    | Fax Number       78000 Way9x       Tennessee       Address 2 | AOC-Test-4@tncourts.gov<br>Address 2<br>34333<br>City   |                                  |

Next, you will enter your Business and Mailing Address. You may enter both or just one. If you enter both, you will need to select which address you want to publish to the AOC website as part of your Rule 31 Mediator Listing. After entering all personal information fields, click the "Save and Continue" button at the bottom of the page to continue with completing your application. You can also choose to "Save and Quit".

| Prefix            | First Name                              | Middle Initial             | Last Name                                | Suffix                       |
|-------------------|-----------------------------------------|----------------------------|------------------------------------------|------------------------------|
|                   | Kathryn                                 |                            | Yarbourough                              |                              |
|                   | Counties in which you will serve:       | Carroll , Davidson , Dicks | on , Grainger , Hancock , Henry , Knox 🔻 |                              |
| Address & Cor     | tact Information                        |                            |                                          |                              |
| Phones and Ema    | il                                      |                            |                                          |                              |
| 615-771-2134      | Ext.                                    | Fax Number                 | AOC-Test-4@tncourts.gov                  |                              |
| Business Addres   | s                                       |                            |                                          |                              |
| sdds              |                                         | 78000 Way9x                | Addre                                    | ss 2                         |
| Nashville         |                                         | Tennessee                  | ✓ 34333                                  |                              |
| Mailing Address   |                                         |                            |                                          |                              |
| PO Box / Addre    | ss 1                                    | Address 2                  | City                                     |                              |
| State             | ~                                       | Zip                        |                                          |                              |
| Address to be use | ed for publications on the AOC website: |                            |                                          |                              |
| Mailing Addre     | es O Rusiness Address                   |                            |                                          |                              |
| • Maining Addre   |                                         |                            |                                          |                              |
|                   |                                         |                            |                                          | Save and Quit Save and Conti |

# ADR Application: Step 3 Education Information Page

You will need to enter your highest degree attained. You can enter up to 10 schools and information by clicking on the Add School tab to provide your educational background. All fields are required before you will be able to go to Step 4. Click the "Save and Continue" button at the bottom of the page to continue with completing your application. You can also choose to "Save and Quit".

| TNCOURTS                                                              | Alternative<br>Dispute Resolution       |                                     |                                  | 🛔 Kathryn Yarbour                         | ough 👻 |
|-----------------------------------------------------------------------|-----------------------------------------|-------------------------------------|----------------------------------|-------------------------------------------|--------|
| Application: Step 3<br>Instructions: Provide your edu<br>information. | ication information. Click on the Add E | ducation button to add additional e | ducation information. Select the | Remove Education link to remove education |        |
| Education                                                             |                                         |                                     |                                  |                                           |        |
| Highest Degree Attained                                               |                                         |                                     |                                  |                                           |        |
| Bachelor's Degree                                                     | ~                                       |                                     |                                  |                                           |        |
| School Information                                                    |                                         |                                     |                                  |                                           |        |
| Name                                                                  | City                                    | State                               | Attended From                    | Attended To                               |        |
| Test School                                                           | Test                                    | Tennessee 🗸                         | 01/2000                          | 01/2014                                   |        |
| Degree Attained                                                       | Majors                                  |                                     |                                  |                                           |        |
| Test                                                                  | Test                                    | Remove Education                    |                                  |                                           |        |
| Add Education                                                         |                                         |                                     |                                  | Save and Quit Save and Continue           |        |

## ADR Application: Step 4 Work History Information Page

Section 14(a) and (b), ars of full time work experience is required for graduate degrees, regardless which type of listing is sought. Six years is required for baccalaureate degrees for General Civil, and ten years is required for baccalaureate degrees for Family. Only four years is required if you are a CPA applying for Family. If someone is applying for a dual listing and has a baccalaureate degree, it will default to the ten-year requirement. And, although a resume is not initially required, it is probably best practice to upload one into the online application, especially if the limit the user can enter is 10 years.

If you are currently in the job, leave the End Date blank to indicate that you are currently in the role. The Job Responsibilities character box has a character limit of 4,000. You will not be able to proceed with submitting you application if you go over 4,000 characters. Click the "Save and Continue" button.

| Application: Step 4                                            |                                        |                                                    |                                                           |
|----------------------------------------------------------------|----------------------------------------|----------------------------------------------------|-----------------------------------------------------------|
| You must list 4 years or more of work histo                    | ry on this page. The number of work    | history years is based on the type of listing yo   | u are applying for and your degrees earned. Please review |
| Rule 31 Section 14 to determine the amour                      | nt of work history you are required to | list. Click on this link and scroll to Section 14. |                                                           |
| Instructions: Click on the Add Work Histo                      | ry button to provide additional work   | history. Click the Remove Work History link to     | o remove work history.                                    |
| Work History                                                   |                                        |                                                    |                                                           |
| Occupation                                                     |                                        |                                                    |                                                           |
| Primary Occupation                                             |                                        |                                                    |                                                           |
| Government Employee                                            |                                        |                                                    |                                                           |
| Work Experience<br>I worked: Sull-Time Part-Time               |                                        |                                                    |                                                           |
| Company Name                                                   | Title                                  | Start Date                                         | End Date                                                  |
|                                                                | Title                                  | MM/DD/YYYY                                         | MM/DD/YYYY                                                |
| Company Name                                                   |                                        |                                                    |                                                           |
| Company Name Address                                           | City                                   | State                                              | Zip                                                       |
| Company Name Address Address                                   | City                                   | State State                                        | Zip<br>Zip                                                |
| Company Name Address Address Responsibilities                  | City<br>City                           | State State                                        | zip<br>V Zip                                              |
| Company Name Address Address Responsibilities Responsibilities | City                                   | State State                                        | Zip<br>V Zip                                              |
| Company Name Address Address Responsibilities Responsibilities | City<br>City                           | State<br>State<br>Remove Work History              | Zip<br>Zip                                                |
| Company Name Address Address Responsibilities Responsibilities | City<br>City                           | State<br>State<br>Remove Work History              | Zip<br>V Zip                                              |

#### ADR Application: Step 5 License Information Page

If you have no license, you may skip these questions. If you have multiple licenses, you will be required to upload a letter of Good Standing and Disciplinary History for each license.

| Favorites Tools Help                                                                                                    |                                                                                                    |
|----------------------------------------------------------------------------------------------------|----------------------------------------------------------------------------------------------------|
| Application: Step 5                                                                                                    |                                                                                                    |
| License Information                                                                                                    |                                                                                                    |
| Attorney License If I hold, or have ever held, a license to practice law.                                                                                                    | Other Professional License(s) If I hold, or have ever held, a professional license other than that of an attorney.                                                                                                    |
| Additional Information                                                                                                    |                                                                                                    |
| List Professional Affiliations that may be relevant to this application                                                                                                    |                                                                                                    |
| Optional                                                                                                    |                                                                                                    |
| List volunteer work or other relevant life work experience pertinent                                                                                                    | to this application                                                                                                    |
| Optional                                                                                                    |                                                                                                    |
| Other Background                                                                                                    |                                                                                                    |
| The failure of an applicant to acknowledge that she or he has any o                                                                                                    | f the following may result in denial of listing or subsequent removal of neutral from listing:                                                                                                    |
| <ul> <li>(1) been convicted for any felony or for a misdemeanor involv<br/>of Evidence 609;</li> </ul>                                                                                                    | ing violence, dishonesty or false statement if such conviction is ten years old or less as provided in Tennessee Rule                                                                                                    |
| <ul> <li>(2) a disciplinary history with the Board or Agency charged wi<br/>mediation. (Please Note: if the applicant has been licensed at<br/>not be approved for listing and may reapply when his her lice</li> <li>(3) criminal or professional disciplinary proceedings are pendi</li> </ul> | th issuing licenses to practice in any such profession that would demonstrate an unsuitability for the practice of<br>one time and is no longer licensed in his/her occupation or profession due to disciplinary reasons, the applicant will<br>nse has been restored.); or<br>ng. |
| I have read and understand the above statement.                                                                                                    |                                                                                                    |
| <ol> <li>Have you ever been convicted for any felony or for a misdem<br/>Tennessee Rule of Evidence 609).</li> </ol>                                                                                                    | eanor involving violence, dishonesty or false statement? Please explain if such conviction is ten years old or less (see                                                                                                    |
|                                                                                                    |                                                                                                    |

The additional Information Tab is where you will be able to list Professional Affiliations and Volunteer Work. These are optional fields to provide Professional Affiliations and volunteer work/life experience to supplement your application. Continue to Other Background Section. All four of these are required fields and will need to be complete before you can proceed. If you select yes for any question, please provide an explanation. Click "Save and Continue"

| - → 🖹 h      | D Y 🗎 Claremative Dispute Resolution/Application/Application/S196723ffrom=app                                                                                                    | nt ★ ☆ |
|--------------|----------------------------------------------------------------------------------------------------|--------|
| le Edit View | Fivorites Tools Help     If I hold, or have ever held, a license to practice law.     If I hold, or have ever held, a professional license other than that of an attorney.                                                                                                    |        |
|              | Additional Information                                                                                                    |        |
|              | List Professional Affiliations that may be relevant to this application                                                                                                    |        |
|              | Optional                                                                                                    |        |
|              | List volunteer work or other relevant life work experience pertinent to this application                                                                                                    |        |
|              | Optional                                                                                                    |        |
|              | Other Background                                                                                                    |        |
|              | The failure of an applicant to acknowledge that she or he has any of the following may result in denial of listing or subsequent removal of neutral from listing:                                                                                                    |        |
|              | <ul> <li>(1) been convicted for any felony or for a misdemeanor involving violence, dishonesty or false statement if such conviction is ten years old or less as provided in Tennessee Rule of Evidence 609;</li> <li>(2) a disciplinary history with the Board or Agency charged with issuing licenses to practice in any such profession that would demonstrate an unsuitability for the practice of mediation. (Please Note: If the applicant has been licensed at one time and is no longer licensed in his/her occupation or profession due to disciplinary reasons, the applicant will not be approved for listing and may reapply when his her license has been restored.); or</li> <li>(3) criminal or professional disciplinary proceedings are pending.</li> </ul> |        |
|              | I have read and understand the above statement.                                                                                                    |        |
|              | 1. Have you ever been convicted for any felony or for a misdemeanor involving violence, dishonesty or false statement? Please explain if such conviction is ten years old or less (see Tennessee Rule of Evidence 609).<br>Ves • No                                                                                                    |        |
|              | <ul> <li>2. Have you ever been subjected to discipline by any professional organization?</li> <li>Yes O No</li> </ul>                                                                                                    |        |
|              | 3. Have your professional privileges been curtailed at any time?<br>● Yes ● No                                                                                                    |        |
| 2020 - Adr   | ninistrative Office of the Courts                                                                                                    |        |

## ADR Application: Step 6 Mediation and Training Information Page

You may choose one or both of the listings. (You will be prompted later to add DV) Click the "Save and Continue" button.

| TNCOURTS Alternative Lispute Resolution                                                                                           |  |
|----------------------------------------------------------------------------------------------------|--|
| Application: Step 6                                                                                                    |  |
| Mediation Listing and Training                                                                                                    |  |
| When applying for both (General Civil and Family) then each listing and/or designation will be on a separate page.                |  |
| Please visit http://www.tncourts.gov/programs/mediation/become-rule-31-mediator to review the requirements for each listing type. |  |
| I am applying for listing as a:                                                                                                   |  |
| General Civil Mediator                                                                                                    |  |
| Family Mediator (With or Without Domestic Violence designation)                                                                   |  |
| Save and Quit Save and Continue                                                                                                   |  |
|                                                                                                    |  |
|                                                                                                    |  |
|                                                                                                    |  |
|                                                                                                    |  |
|                                                                                                    |  |
|                                                                                                    |  |
| © 2020 - Administrative Office of the Courts                                                                                      |  |

You will then be required to choose what type of training you have received. You may also choose a waiver as a training requirement if you did not take a Tennessee ADRC approved training. You are required to enter the number of hours, course name, location, completion date, and training/organization name. Click the "Save and Continue" button.

| Applica                   | tion: Step 6                                                       |                                                 |                                          |                                     |                       |
|---------------------------|--------------------------------------------------------------------|-------------------------------------------------|------------------------------------------|-------------------------------------|-----------------------|
| Genera                    | l Civil Mediation                                                  |                                                 |                                          |                                     |                       |
| Mouse cli<br>again to o   | ick on the statement that applies collapse those training options. | to your training requirements to view training  | options. You may only choose one st      | atement and one training option. Cl | ick on the statement  |
| ▶ I ha                    | we completed the following ADRO                                    | approved Mediation Training within 15 year      | s of submission of this application: (Cl | ICK TO VIEW OPTIONS)                |                       |
| ▶ Wa                      | iver of Training Requirements for                                  | Certain Rule 31 Mediators: (CLICK TO VIEW O     | PTIONS)                                  |                                     |                       |
| List the tr<br>training c | raining course(s) then provide a co<br>courses.                    | ppy of the certificate of completion or other p | roof of completion for each course lis   | ted. Click on the Add Course button | to provide additional |
| Hours                     | Course Name                                                        | Location                                        | Completion Date                          | Trainer / Organization              |                       |
|                           |                                                                    |                                                 | MM/YYYY                                  |                                     | Remove                |
|                           |                                                                    |                                                 |                                          |                                     |                       |
|                           |                                                                    |                                                 |                                          |                                     |                       |

If you have selected to apply for Family, you will need to select your training and fill out the number of hours, course name, location, completion date, and trainer/organization. Click the "Save and Continue" button.

|                                      | Help                                              | tion7/156723?type=FM                 | ۰ ۹                             | 🗎 🕈 📔 Alternative Dispute Resoluti × 📑    | 6                                   |                       |
|--------------------------------------|---------------------------------------------------|--------------------------------------|---------------------------------|-------------------------------------------|-------------------------------------|-----------------------|
|                                      | DURTS                                             | Alternative<br>Dispute Resolu        | ution                           |                                           |                                     | 💄 Kathryn Yarbouroug  |
| Applicati                            | on: Step 6                                        |                                      |                                 |                                           |                                     |                       |
| Family N                             | lediation                                         |                                      |                                 |                                           |                                     |                       |
| Mouse clic<br>again to co            | k on the statement tha<br>Ilapse those training o | at applies to your training options. | g requirements to view training | g options. You may only choose one st     | atement and one training option. Cl | lick on the statement |
| I hav                                | e completed the follow                            | ving ADRC approved Me                | diation Training within 15 yea  | rs of submission of this application: (Cl | LICK TO VIEW OPTIONS)               |                       |
|                                      |                                                   |                                      | firsts of completion or other   | proof of completion for each course lis   | ted. Click on the Add Course button |                       |
| List the tra<br>training co<br>Hours | ning course(s) then pr<br>urses.<br>Course Name   | ovide a copy of the certi            | Location                        | Completion Date                           | Trainer / Organization              | to provide additional |

If you receive this error message, you did not complete all fields. Please review and fill out all the required fields. Click the "Save and Continue" button.

| Favorites Tools                                                                                                    | courts.gov/Application/Application/ | ation7/156723?type=FM                 | م                                | Alternative Dispute Resoluti ×                                          | C                                                             |                                                  |
|----------------------------------------------------------------------------------------------------|----------------------------------------------------------------------------------------------------|---------------------------------------|----------------------------------|-------------------------------------------------------------------------|---------------------------------------------------------------|--------------------------------------------------|
|                                                                                                    | OURTS                                                                                                    | Alternative<br>Dispute Reso           | lution                           |                                                                         |                                                               | 💄 Kathryn Yarbourough                            |
| Applicat                                                                                                    | tion: Step 6                                                                                                    |                                       |                                  |                                                                         |                                                               |                                                  |
| Family                                                                                                    | Mediation                                                                                                    |                                       |                                  |                                                                         |                                                               |                                                  |
| Mouse cli<br>again to c                                                                                                    | ick on the statement th<br>collapse those training                                                                                                    | at applies to your traini<br>options. | ing requirements to view traini  | ng options. You may only choose one st                                  | atement and one training option. Cl                           | lick on the statement                            |
| 🕨 I ha                                                                                                    | we completed the follo                                                                                                    | wing ADRC approved N                  | Aediation Training within 15 ye  | ars of submission of this application: (Cl                              | LICK TO VIEW OPTIONS)                                         |                                                  |
| Wai                                                                                                    | iver of Training Require                                                                                                    | ements for Certain Rule               | 31 Mediators: (CLICK TO VIEW     | OPTIONS)                                                                |                                                               |                                                  |
|                                                                                                    |                                                                                                    |                                       |                                  |                                                                         |                                                               |                                                  |
| List the training o                                                                                                    | aining course(s) then p<br>ourses.                                                                                                    | provide a copy of the ce              | rtificate of completion or other | r proof of completion for each course lis                               | ted. Click on the Add Course button                           | n to provide additional                          |
| List the training contraining contraining contraining contracts and the second second | aining course(s) then p<br>ourses.<br>e enter data in al                                                                                                    | provide a copy of the ce              | rtificate of completion or other | r proof of completion for each course lis                               | ted. Click on the Add Course button                           | a to provide additional                          |
| List the training of<br>* Please<br>Hours                                                                                                    | aining course(s) then p<br>ourses.<br>e enter data in al<br>Course Name                                                                                                    | provide a copy of the ce              | rtificate of completion or other | r proof of completion for each course lis<br>Completion Date            | ted. Click on the Add Course button                           | to provide additional                            |
| List the tr<br>training c<br>* Please<br>Hours                                                                                                    | aining course(s) then p<br>ourses.<br>e enter data in al<br>Course Name                                                                                                    | provide a copy of the ce              | rtificate of completion or other | r proof of completion for each course lis<br>Completion Date            | ted. Click on the Add Course button<br>Trainer / Organization | a to provide additional                          |
| List the tr<br>training c<br>* Please<br>Hours<br>Add Co                                                                                                    | aining course(s) then p<br>ourses.<br>e enter data in al<br>Course Name                                                                                                    | provide a copy of the ce              | ttificate of completion or other | Completion Date                                                         | ted. Click on the Add Course button<br>Trainer / Organization | a to provide additional                          |
| List the tr<br>training c<br>* Please<br>Hours<br>Add Co                                                                                                    | aining course(s) then p<br>ourses.<br>e enter data in al<br>Course Name                                                                                                    | provide a copy of the ce              | trificate of completion or other | r proof of completion for each course lis<br>Completion Date<br>MM/YYYY | ted. Click on the Add Course button<br>Trainer / Organization | a to provide additional Remove Save and Continue |
| List the tr<br>training c<br>* Please<br>Hours<br>Add Co                                                                                                    | aining course(s) then p<br>ourses.<br>e enter data in al<br>Course Name                                                                                                    | provide a copy of the ce              | rtificate of completion or other | r proof of completion for each course lis<br>Completion Date<br>MM/YYYY | ted. Click on the Add Course button<br>Trainer / Organization | to provide additional Remove Save and Continue   |
| List the tr<br>training c<br>* Please<br>Hours<br>Add Cor                                                                                                    | aining course(s) then p<br>ourses.<br>e enter data in al<br>Course Name                                                                                                    | provide a copy of the ce              | trificate of completion or other | r proof of completion for each course lis<br>Completion Date            | ted. Click on the Add Course button<br>Trainer / Organization | to provide additional<br>Remove                  |

\_\_\_\_\_

If you select to apply for DV, you need to select your training and fill out the number of hours, course name, location, completion date, and trainer/organization. Click the "Save and Continue" button.

| TNC                                                                | OURTS                                                                                                | Alternative<br>Dispute Resolu                                                     | ition                                                                                          |                                                                                                    |                                                                                                    | 🛔 Kathryn Yarboi                                                 |
|--------------------------------------------------------------------|----------------------------------------------------------------------------------------------------|-----------------------------------------------------------------------------------|------------------------------------------------------------------------------------------------|----------------------------------------------------------------------------------------------------|----------------------------------------------------------------------------------------------------|------------------------------------------------------------------|
| Applicat                                                           | tion: Step 6                                                                                         |                                                                                   |                                                                                                |                                                                                                    |                                                                                                    |                                                                  |
| Domest                                                             | tic Violence Designa                                                                                 | ation                                                                             |                                                                                                |                                                                                                    |                                                                                                    |                                                                  |
| Click the                                                          | check box if you want a                                                                              | Domestic Violence desig                                                           | nation. If not, click 'Save                                                                    | e and Continue'.                                                                                                    |                                                                                                    |                                                                  |
| 🖸 I woul                                                           | d like the Rule 31 Fami                                                                              | ly Mediator's Additional D                                                        | Designation as "Specially                                                                      | Trained in Domestic Violence Issues.                                                                                                    | " *                                                                                                    |                                                                  |
|                                                                    |                                                                                                    |                                                                                   |                                                                                                |                                                                                                    |                                                                                                    |                                                                  |
| <ul> <li>I ha</li> <li>WA</li> </ul>                               | ve completed 12 hours                                                                                | of ADRC approved "Spec                                                            | cially Trained in Domestic                                                                     | c Violence Issues" Mediation Training                                                                                                    | (CLICK TO VIEW OPTIONS)<br>g Requirements: (CLICK TO VIEV                                                                  | N OPTIONS)                                                       |
| <ul> <li>I ha</li> <li>WA</li> <li>List the training of</li> </ul> | ve completed 12 hours<br>IVER of Domestic Viole<br>aining course(s) then p<br>ourses.                | : of ADRC approved "Spec<br>nce ADRC approved "Spe<br>rovide a copy of the certif | cially Trained in Domesti<br>cially Trained in Domest<br>ficate of completion or o             | c Violence Issues" Mediation Training<br>ic Violence Issues" Mediation Trainin<br>ther proof of completion for each co                             | (CLICK TO VIEW OPTIONS)<br>g Requirements: (CLICK TO VIEV<br>urse listed. Click on the Add Co                              | W OPTIONS)<br>urse button to provide additional                  |
| I ha     WA List the tr. training o Hours                          | ve completed 12 hours<br>IVER of Domestic Viole<br>aining course(s) then p<br>ourses.<br>Course Name | : of ADRC approved "Spec<br>nce ADRC approved "Spe<br>rovide a copy of the certif | cially Trained in Domesti<br>cially Trained in Domest<br>ficate of completion or o<br>Location | c Violence Issues" Mediation Training<br>ic Violence Issues" Mediation Trainin<br>ther proof of completion for each co<br>Completion Da            | (CLICK TO VIEW OPTIONS)<br>9 Requirements: (CLICK TO VIEV<br>urse listed. Click on the Add Co<br>te Trainer / Organization | W OPTIONS)<br>urse button to provide additional                  |
| Iha     WA List the tri training o Hours                           | ve completed 12 hours<br>IVER of Domestic Viole<br>aining course(s) then p<br>ourses.<br>Course Name | of ADRC approved "Spec<br>nce ADRC approved "Spe<br>rovide a copy of the certif   | ially Trained in Domesti<br>cially Trained in Domest<br>ficate of completion or o<br>Location  | c Violence Issues" Mediation Training<br>ic Violence Issues" Mediation Trainin<br>ther proof of completion for each co<br>Completion Da<br>MM/YYYY | (CLICK TO VIEW OPTIONS)<br>g Requirements: (CLICK TO VIEV<br>urse listed. Click on the Add Co<br>te Trainer / Organization | W OPTIONS)<br>urse button to provide additional<br><u>Remove</u> |

# **ADR Application: Review Application Screen**

You have now made it to the Review Application Screen. Here you will be able to edit and review any of your information by clicking on the tab and opening up the box with the edit button in the upper right hand corner. Please make all changes before submitting your application to the AOC. You will not be able to edit your application once it has been submitted. You will also be able to upload and view all your required documents. To upload your documents, go to the Documents Tab and click on "Add Documents" then a screen will appear. You will need to select the Type of Document you are going to upload by clicking on the down arrow tab under Document Type. Click on "Browse for file on my Computer". Select your file by double clicking and it will appear in the Add Document Box. Click on "Add". You will be at the Review Application screen. Continue adding all documents until you have all the required documents.

| File Edit View Pavolites Tools File  |                                                                                                    |                                                                                                    |
|--------------------------------------|----------------------------------------------------------------------------------------------------|----------------------------------------------------------------------------------------------------|
| TNCOL                                | JRTS Alternative<br>Dispute Resolution                                                                                                    | 🛔 Kathryn Yarbourough 👻 🔺                                                                                                    |
| Exit this application                | Review Application                                                                                                    | Documents (PDF Only)                                                                                                    |
|                                      | Personal Information (CLICK TO EXPAND OR COLLAPSE)                                                                                                    | Note: Documents may only be added or deleted<br>before application submission.                                                                                                    |
|                                      | Pretix     First Name     Middle Initial     Last Name     Suffix     Cent       Kathryn     Yarbourough   Counties willing to serve: Davidson Dickson Grainger Hancock Henry Knox Carroll                                                                                                    | Required Training Documents         • Copy of Diploma or Transcript (for Non-Attorney)         • Certificate of Course Completion for Listing/Course Outline         Other Required Documents         • 2 Character references         • 2 Character of Good Standing and Disciplinary History Report for Each License         Current Status:       Work in Progress |
|                                      | Address & Contact Information (CLICK TO EXPAND OR COLLAPSE)      Education (CLICK TO EXPAND OR COLLAPSE)      Work History (CLICK TO EXPAND OR COLLAPSE)                                                                                                    | When your application is ready to submit to<br>the AOC, click on the Send Application button.<br>Please remember to submit your application<br>fee in the amount of \$250. Your application is<br>not complete and will not be reviewed until<br>you submit the application fee.                                                                                      |
| © 2020 - Administrative Office of    | the Courts                                                                                                    | ~                                                                                                    |
| ← → [_ https://adrrenewal.tncourts.g | gov/Application/ApplicationSummary/1567231status=1 🖉 କ 🗟 🔛 Alternative Dispute Resoluti X 👔 📑                                                                                                    | <del>n +</del> ¤ 😐                                                                                                    |
| File Edit View Favorites Tools Helj  | Add Document                                                                                                    |                                                                                                    |
|                                      | Document Type                                                                                                    |                                                                                                    |
|                                      | Document Type Select *Please refrain from using special characters in file names such commas, semi-colons, quotation marks, etc. For each document you upload, please click on "View PDF" to make sure the document was uploaded correctly.*                                                              |                                                                                                    |
|                                      | Document Type Select * Please refrain from using special characters in file names such commas, semi-colons, quotation marks, etc. For each document you upload, please click on "View PDF" to make sure the document was uploaded correctly.*  Growse for file on my computer No file selected  Close Add |                                                                                                    |

| 🥔 Choose File to Upload                                                  |                                         |                    |                                          | 23       |
|--------------------------------------------------------------------------|-----------------------------------------|--------------------|------------------------------------------|----------|
| $\leftarrow$ $\rightarrow$ $\checkmark$ $\bigstar$ $\blacksquare$ > This | s PC > Desktop                          | ~ ē                | ) Search Desktop                         | م        |
| Organize 🔻 New folder                                                    | r                                       |                    |                                          | • 🔳 🕜    |
| This PC                                                                  | Name                                    | Date modified      | Type Si                                  | ze       |
| C Desktop                                                                | 🙈 amyADR User Manual (Revised 9.26.17)R | 1/23/2020 3:30 PM  | Adobe Acrobat D                          | 833 KB   |
| Documents                                                                | AMyadr_login_registration_process       | 1/23/2020 3:30 PM  | Adobe Acrobat D                          | 616 KB   |
|                                                                          | 🔊 Michael Curtis collins                | 1/23/2020 10:35 AM | Adobe Acrobat D                          | 4 KB     |
| Music                                                                    | PYW219S_EE                              | 1/17/2020 7:53 AM  | Adobe Acrobat D                          | 162 KB   |
|                                                                          |                                         | 1/17/2020 7:47 AM  | Adobe Acrobat D                          | 238 KB   |
| Pictures                                                                 | 🙈 TBA CLE-Ski 2019 Agenda               | 12/20/2019 2:38 PM | Adobe Acrobat D                          | 40 KB    |
| Videos                                                                   | 🔒 CLETN.com Website - Attorney CLE Atte | 12/17/2019 10:31   | Adobe Acrobat D                          | 233 KB   |
| 🏣 Local Disk (C:)                                                        | 2018.2019 mediation course proof        | 12/16/2019 1:39 PM | Adobe Acrobat D                          | 274 KB   |
| 🛖 SYS (\\S2703) (F:                                                      | 🚨 cme 12 -6-2018                        | 12/12/2019 8:51 AM | Adobe Acrobat D                          | 238 KB   |
| USERS (\\S2703)                                                          | FAMILY MEDIATOR BUNDLE                  | 12/6/2019 12:36 PM | Adobe Acrobat D                          | 132 KB   |
| users (\\\$2711) (                                                       | 🔒 HOYT SAMPLES Data Review              | 12/5/2019 3:10 PM  | Adobe Acrobat D                          | 149 KB   |
|                                                                          | 🔒 jansellers                            | 12/5/2019 10:08 AM | Adobe Acrobat D                          | 193 KB   |
|                                                                          | 🔊 lucas                                 | 12/5/2019 9:22 AM  | Adobe Acrobat D                          | 338 KB 💙 |
| File na                                                                  | me:                                     |                    | <ul> <li>Custom Files (*.pdf)</li> </ul> | ) ~      |
|                                                                          |                                         |                    | Open                                     | Cancel   |
|                                                                          |                                         |                    |                                          |          |

| ← → I = https://admenewal.tncourts.gov/Application/ApplicationSummary/156723?status=1                                                                                                    | <u>n + 🌣 🙁</u> |
|----------------------------------------------------------------------------------------------------|----------------|
| File Edit View Favorites Tools Help                                                                                                    |                |
|                                                                                                    |                |
| Add Document                                                                                                    |                |
| Add Bocument                                                                                                    |                |
| Document Type                                                                                                    |                |
| Certificate of Course Completion                                                                                                    |                |
| *Please refrain from using special characters in file names such commas, semi-colons, quotation marks,<br>etc. For each document you upload, please click on "View PDF" to make sure the document was<br>uploaded correctly.* |                |
| Browse for file on my computer FAMILY MEDIATOR BUNDLE.pdf                                                                                                    |                |
| ciose Add                                                                                                    |                |
|                                                                                                    |                |
|                                                                                                    |                |
|                                                                                                    |                |
|                                                                                                    |                |
|                                                                                                    |                |
|                                                                                                    |                |
|                                                                                                    |                |
|                                                                                                    |                |

If you click on the "Send Application button", an error message will appear if you do not have all the required documents uploaded.

|                       | Alternative<br>Dispute Resolution                                                                                                    | 🛔 Kathryn Yarbourough 🔻                                                                                                    |
|-----------------------|----------------------------------------------------------------------------------------------------|----------------------------------------------------------------------------------------------------|
| Exit this application | Review Application                                                                                                    | Documents (PDF Only)<br>Note: Documents may only be added or deleter<br>before application submission                                                                                                    |
|                       | Prefix     First Name     Middle Initial     Last Name     Suffix     Edit       Kathryn     Yarbourough     Yarbourough     Edit     Edit     Edit       Counties willing to serve:     Davidson     Edit     Edit     Edit     Edit       Davidson     Edit     Edit     Edit     Edit     Edit       Dickson     Edit     Edit     Edit     Edit       Grainger     Hancock     Edit     Edit     Edit       Henry     Knox     Edit     Edit     Edit | Add Document View your Document  Add Document  Copy of Diploma or Transcript (for Non- Attorney)  Certificate of Course Completion for Listing/Course Outline  Other Required Documents  2 Character references  4 Letter of Good Standing and Disciplinary History Report for Each License |
|                       | Address & Contact Information (CLICK TO EXPAND OR COLLAPSE)  Education (CLICK TO EXPAND OR COLLAPSE)                                                                                                    | Current Status: Work in Progress<br>When your application is ready to submit to<br>the AOC, click on the Send Application button.                                                                                                    |

After uploading your documents click on the "Send Application" button and you will Agree or Cancel. Click "I Agree" and this will Electronically Sign the application. You will see a message that says, "Your application has been submitted successfully!"

| Knox<br>Carroll                                             | Letter of Good Standing and Disciplinary<br>History Report for Each License                                                       |
|-------------------------------------------------------------|----------------------------------------------------------------------------------------------------|
|                                                             | Current Status: Work in Progress                                                                                                  |
| Address & Contact Information (CLICK TO EXPAND OR COLLAPSE) | When your application is ready to submit to the AOC, click on the Send Application butto                                          |
| Education (CLICK TO EXPAND OR COLLAPSE)                     | Please remember to submit your application                                                                                        |
| Work History (CLICK TO EXPAND OR COLLAPSE)                  | fee in the amount of \$250. Your application is<br>not complete and will not be reviewed until<br>you submit the application fee. |
| ► Licenses (CLICK TO EXPAND OR COLLAPSE)                    | You may pay online by credit card by clicking                                                                                     |
| Additional Information (CLICK TO EXPAND OR COLLAPSE)        | page.                                                                                                    |
| Mediation & Training (CLICK TO EXPAND OR COLLAPSE)          | Or, you may mail a check or money order<br>made out to "Alternative Dispute Resolution<br>Commission" to:                         |
|                                                             | Tennessee Supreme Court<br>Alternative Dispute Resolution Commission<br>Nashville City Center, Suite 600<br>511 Union Street      |
|                                                             | Nashville, TN 37219-1768                                                                                                    |
|                                                             | Print this page                                                                                                    |

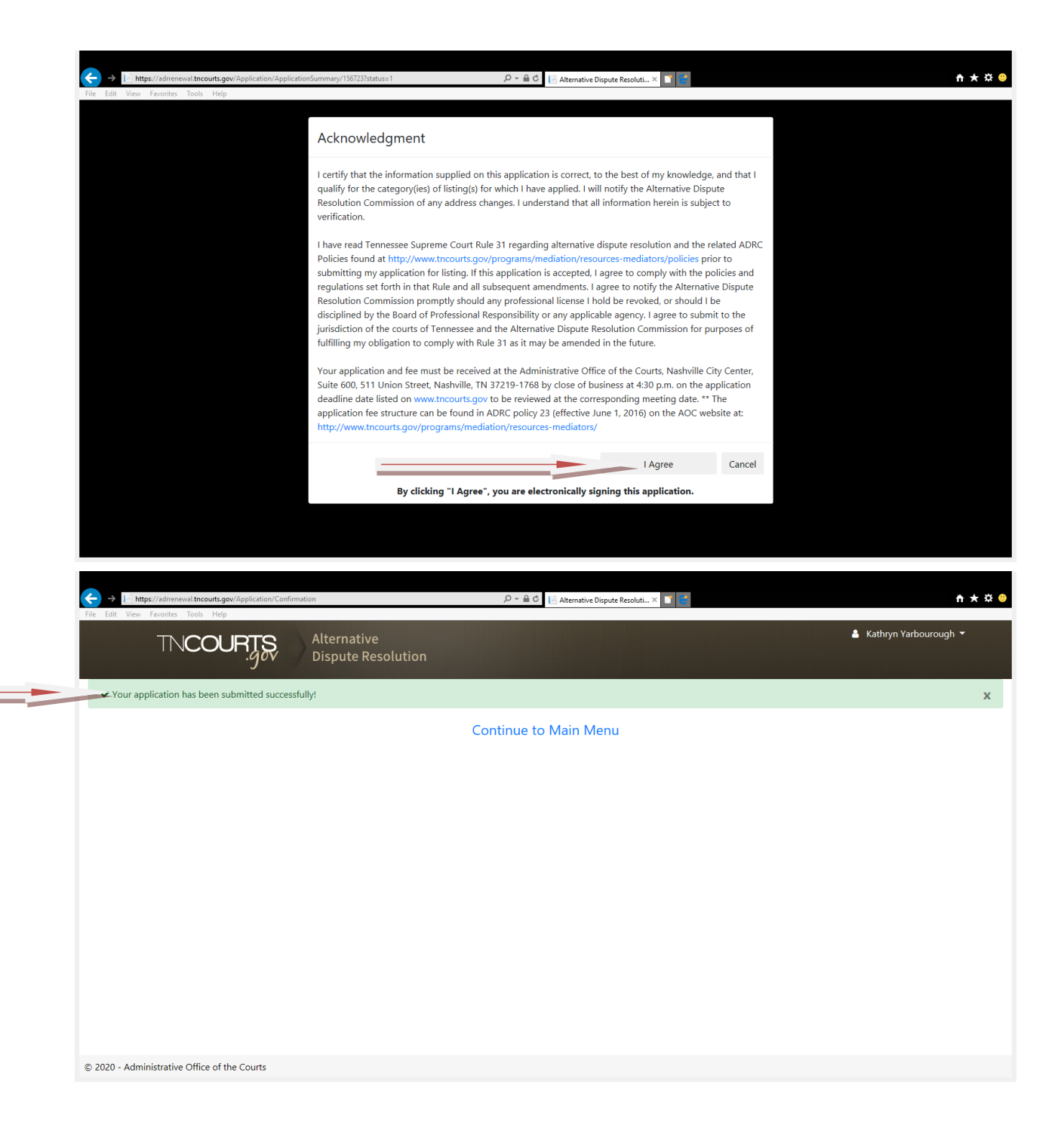

# ADR Application: Making a Payment to the AOC

The AOC must receive your fee payment before your application will be submitted to the ADR Committee. Your fee amount will appear on the review application screen. The address to mail your payment is also listed on the screen. You may pay online by credit card by clicking on the link below.

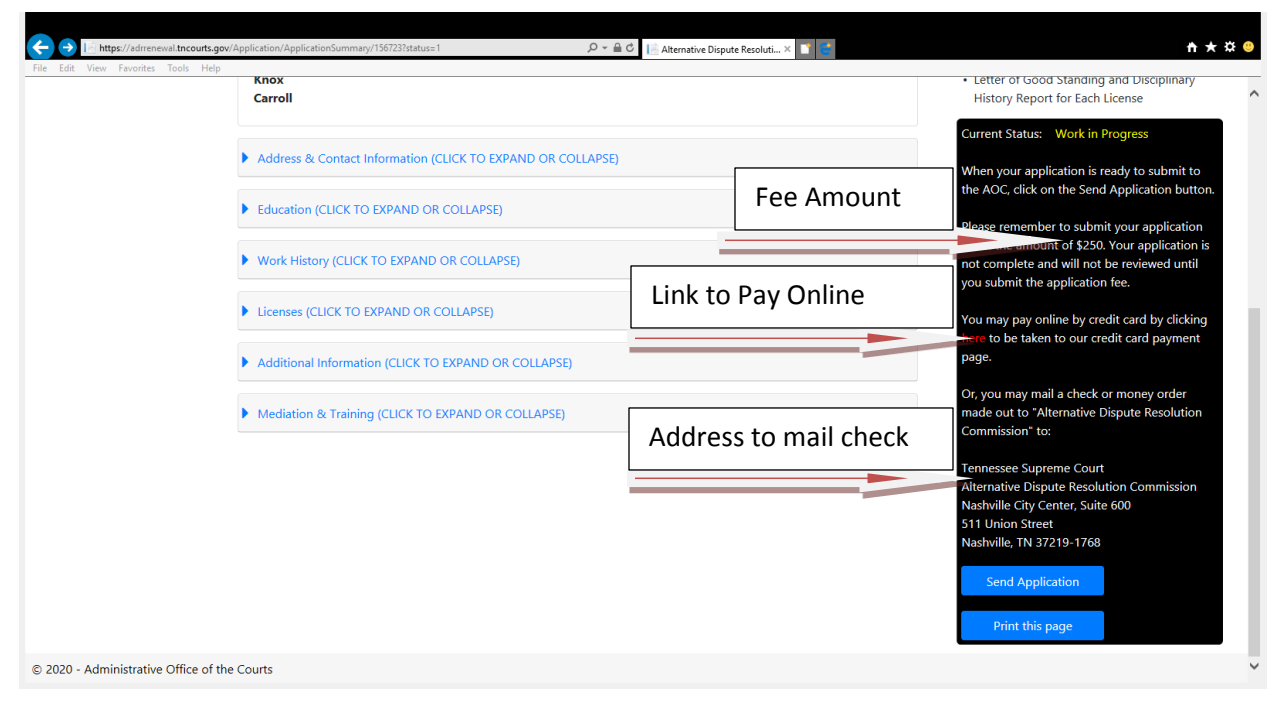